# Guide d'utilisation pour votre box PARABOLE REUNION

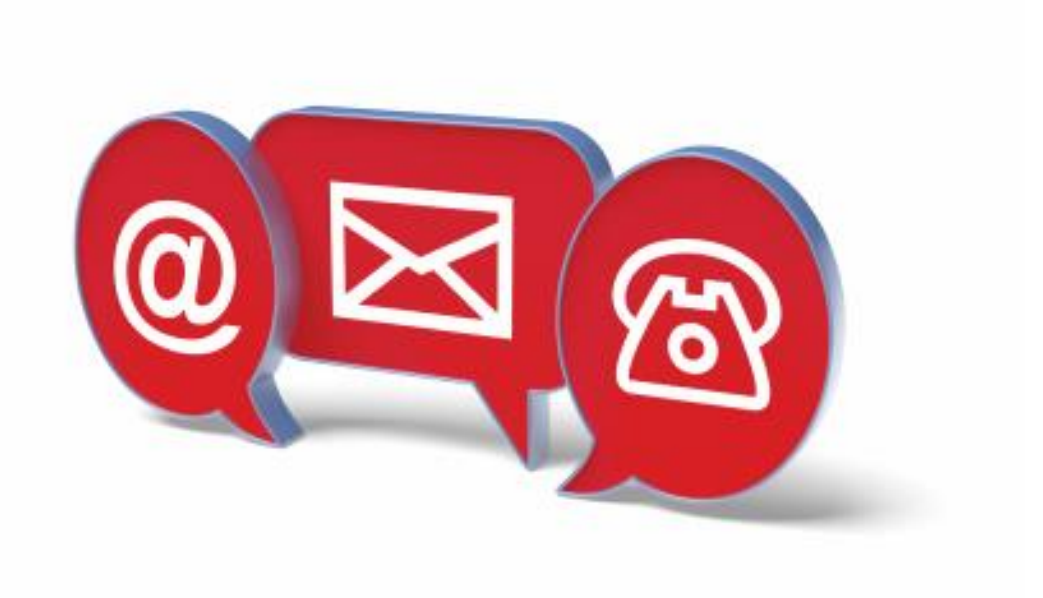

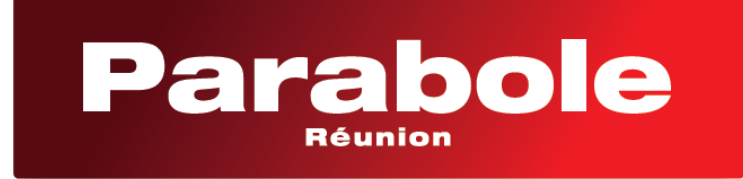

Télévision . Internet . Téléphone

### SOMMAIRE

### Table des matières

I

| Contenu du pack d'installation                                                |
|-------------------------------------------------------------------------------|
| Descriptif du contenu de la boîte et l'utilité de chaque accessoire           |
| Description de LA BOX                                                         |
| Les voyants de LA BOX                                                         |
| Les boutons de LA BOX                                                         |
| Les ports de LA BOX                                                           |
| L'étiquette de La Box (au dos de La Box)                                      |
| Branchement de LA BOX                                                         |
| Raccordement de La box à la ligne téléphonique6                               |
| Raccordement d'un téléphone à La BOX                                          |
| Raccordement d'un équipement en filaire                                       |
| Branchement de LA BOX au secteur 8                                            |
| Raccordement d'une clé USB ou un disque dur à La Box 8                        |
| Se connecter en WIFI                                                          |
| Accéder à l'interface d'administration de La Box 10                           |
| 1 <sup>ER</sup> ETAPE : Se connecter à l'interface d'administration de La BOX |
| 2 <sup>ème</sup> ETAPE : L'accueil                                            |
| La fonctionnalité des menus                                                   |
| Internet                                                                      |
| Réseau                                                                        |
| Partages                                                                      |
| Téléphonie                                                                    |
| La maintenance                                                                |
| En cas de panne                                                               |
| Si vous n'avez plus aucun accès à internet                                    |
| Si vous n'avez pas de tonalité sur le téléphone19                             |
| Si le wifi de La Box ne fonctionne plus                                       |

## Contenu du pack d'installation

Descriptif du contenu de la boîte et l'utilité de chaque accessoire

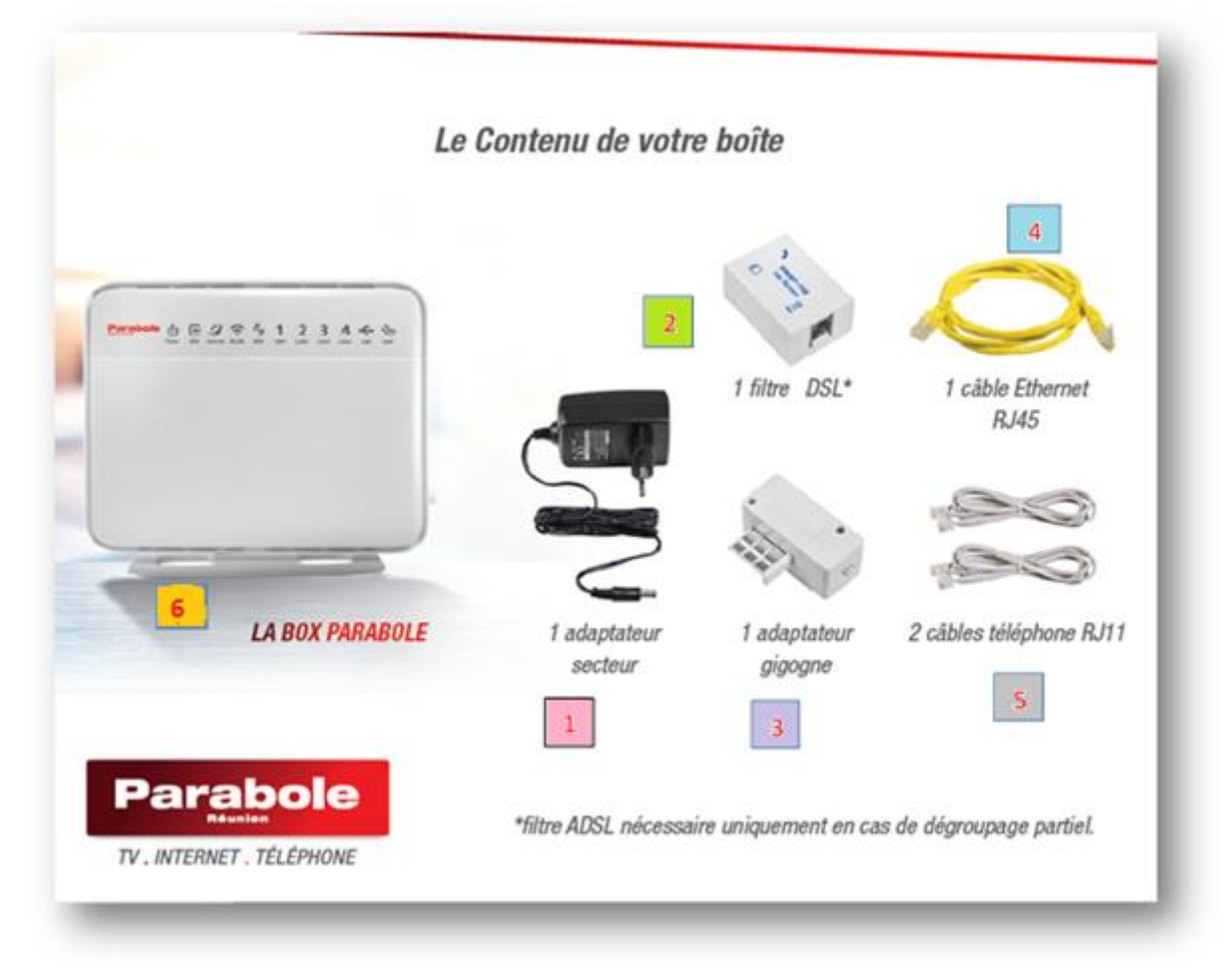

- 1 L'adaptateur secteur : il sert à alimenter LA BOX Parabole Réunion en électricité
- 2 **Filtre DSL** : ce filtre ne doit jamais être utilisé. Parabole ne fait pas de dégroupage partiel.
  - Adaptateur gigogne : il sert à connecter La BOX Parabole Réunion sur les anciennes prises FT (en forme de T inversé)
- Câble Ethernet RJ45 : il sert à connecter un équipement à La BOX Parabole Réunion en filaire
- 5 Câble téléphone RJ11 : il sert à connecter un téléphone fixe à La Box Parabole Réunion
  - Socle : il sert à poser La Box Parabole Réunion

3

# **Description de LA BOX**

### Les voyants de LA BOX

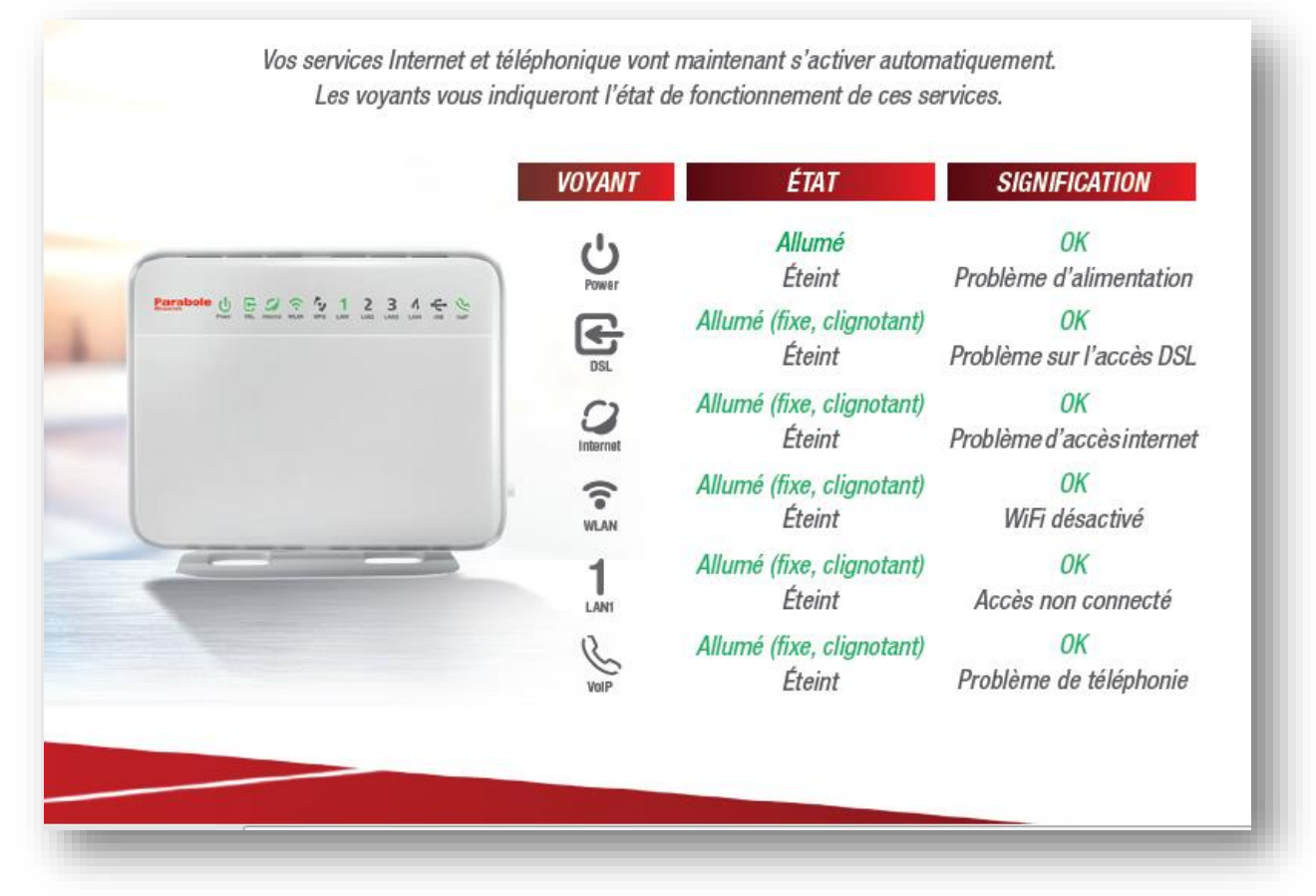

### Les boutons de LA BOX

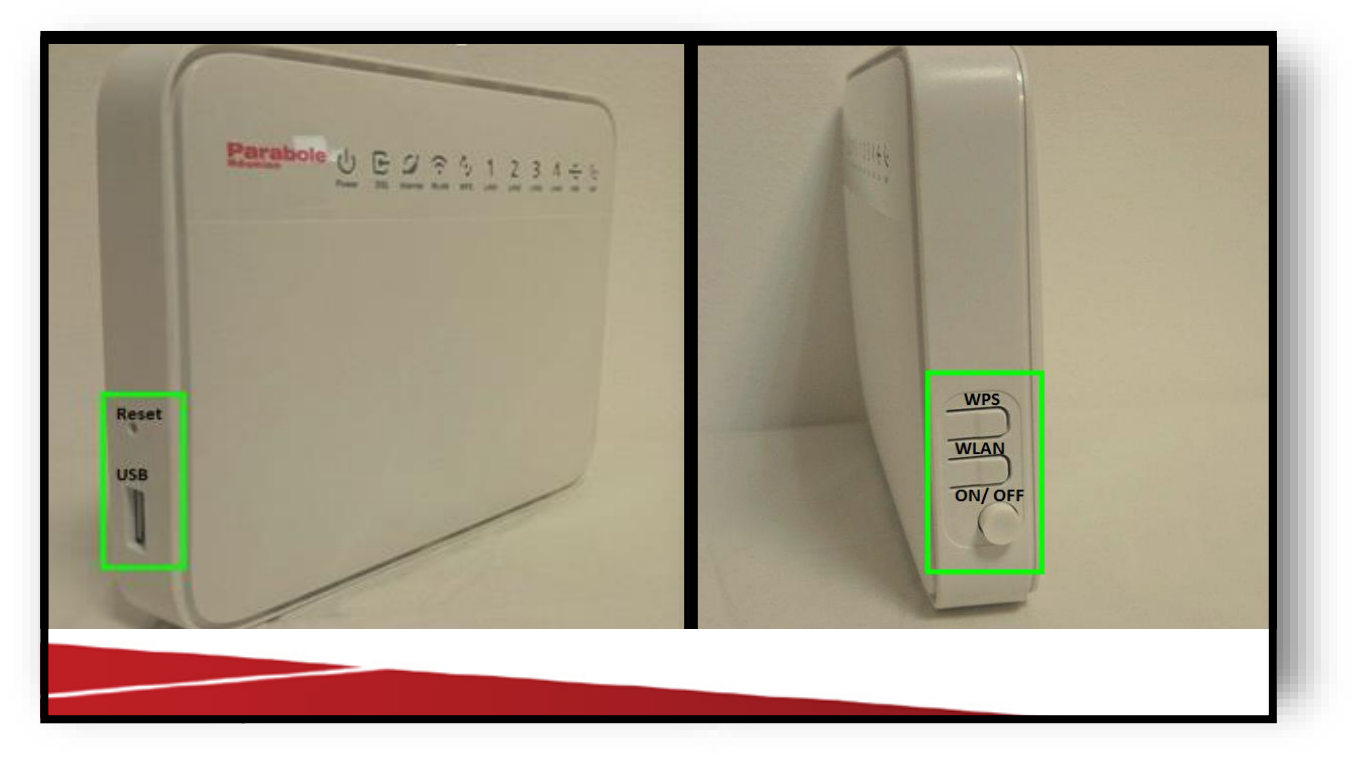

WPS sert à connecter un équipement à LA BOX sans avoir à taper la clé wifi.
Pour l'activer, appuyez 3 secondes sur le bouton, puis recherchez le réseau Parabole sur votre appareil à connecter en wifi. Une fois le réseau sélectionné, l'association avec La Box se fera automatiquement sans avoir à renseigner la clé wifi.
WLAN sert à activer/ désactiver le wifi de LA BOX
On/ off sert à allumer et/ou éteindre La BOX
Reset sert à faire un retour au paramétrage par défaut de La BOX, en cas de panne. Ce bouton permet de remettre LA BOX à 0.

### Les ports de LA BOX

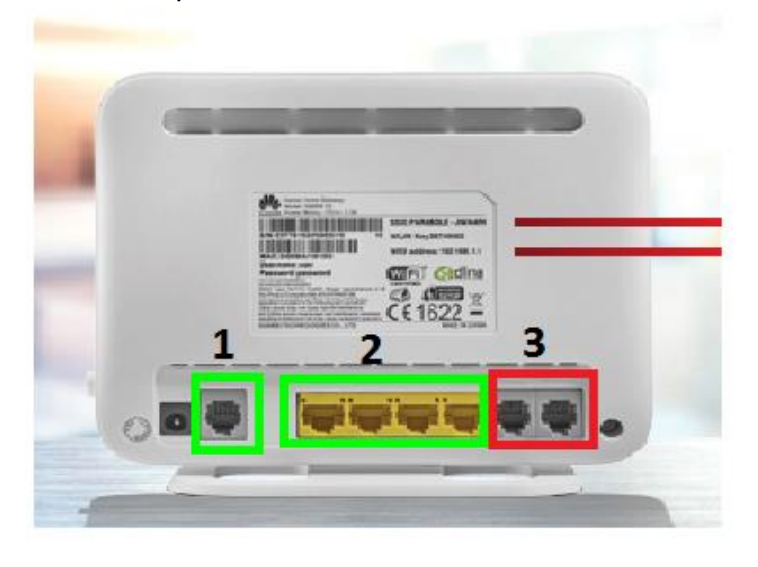

- DSL sert à connecter La Box à la prise téléphonique (prise murale), éventuellement à l'aide de l'adaptateur gigogne
- 2- LAN 1, 2, 3 et 4 servent à connecter un équipement en filaire (décodeur, ordinateur, imprimante, scanner...). Permet sensiblement une meilleure connexion qu'en wifi.
- 3- Phone 1 et 2 servent à brancher un téléphone compatible box internet.

### L'étiquette de La Box (au dos de La Box)

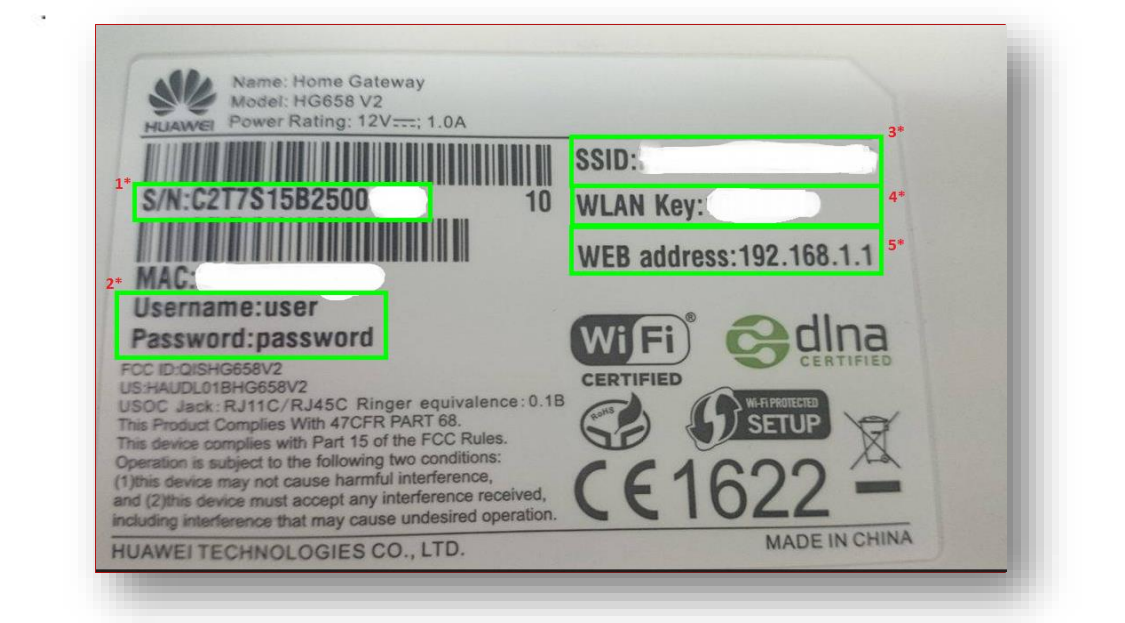

1\* => numéro de série de LA BOX, il commence toujours de la même façon : C2T7S15B2500xxx

2\* => Username et Password, ils servent à se connecter à l'interface d'administration de LA BOX

**3** \* => **SSID**, il s'agit du nom du réseau. Ce nom peut être personnalisé dans les menus de paramétrage de LA BOX

**4\*** => WLAN KEY ou clé wifi, ou clé wep. C'est le mot de passe qui permet d'associer un équipement (décodeur, smartphone, tablette...) à La BOX

**5\*** => **Web address,** c'est l'adresse que l'on tape dans le navigateur internet pour se connecter à l'interface d'administration de La Box.

### Branchement de LA BOX

Raccordement de La box à la ligne téléphonique

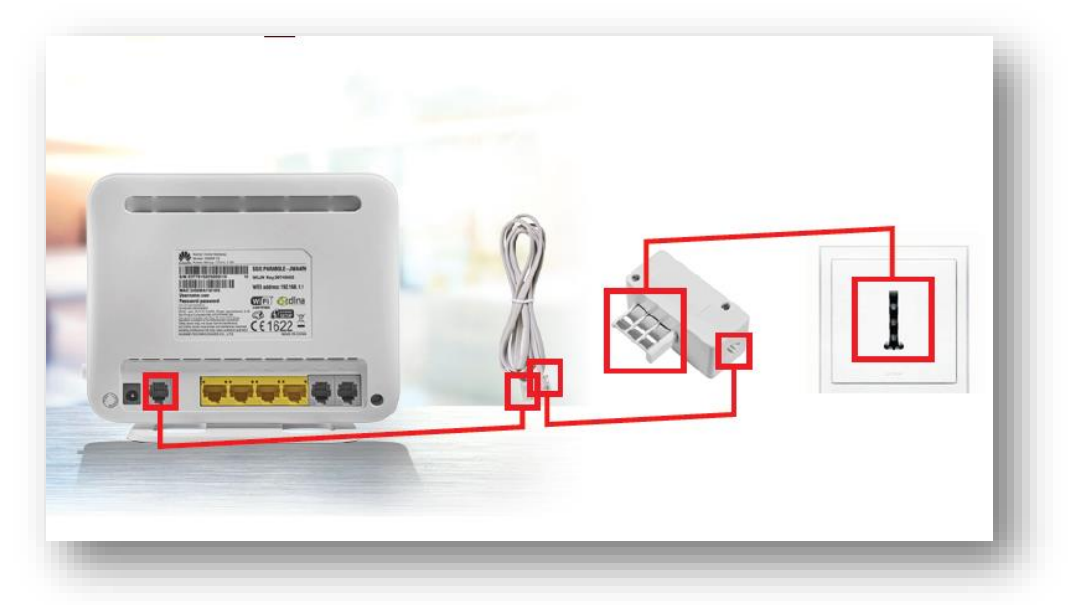

Connectez un câble téléphone RJ11 à LA BOX PARABOLE (connecteur DSL)  $\rightarrow$  puis son autre extrémité à la prise téléphonique. Utilisez si nécessaire <u>l'adaptateur gigogne</u> fourni dans la boîte.

### Raccordement d'un téléphone à La BOX

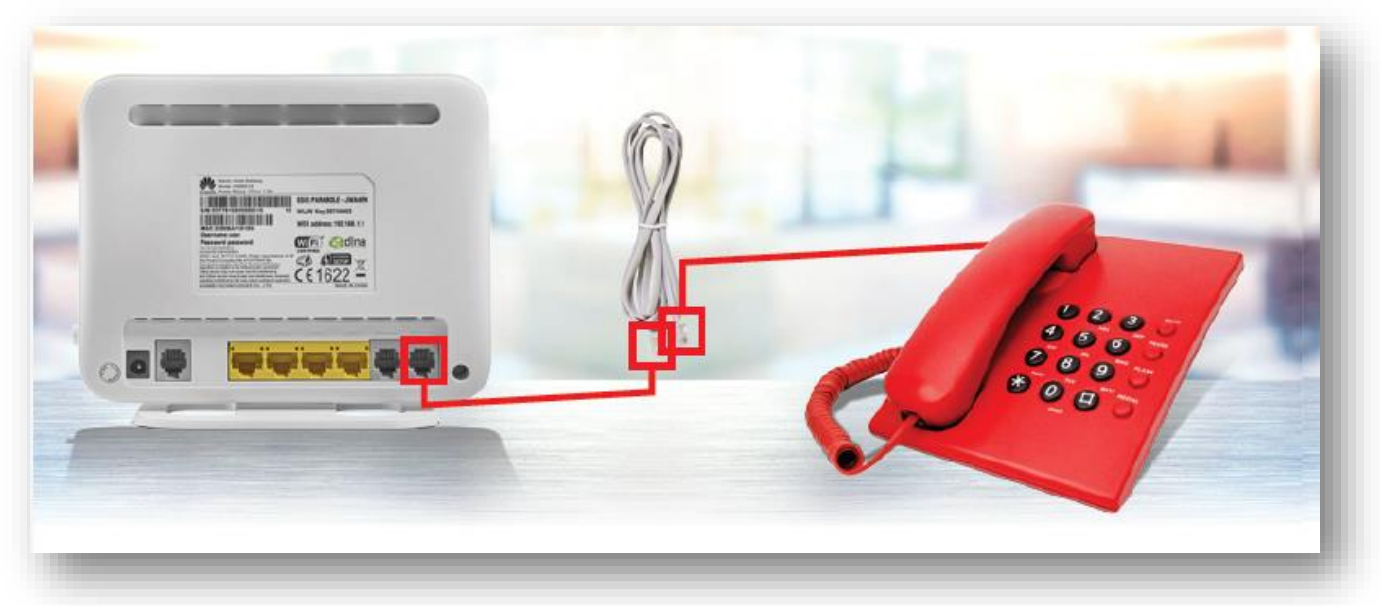

Connectez **le deuxième câble RJ11** à la BOX PARABOLE (ou PHONE 2)  $\rightarrow$  puis branchez l'autre extrémité à votre téléphone.

### Raccordement d'un équipement en filaire

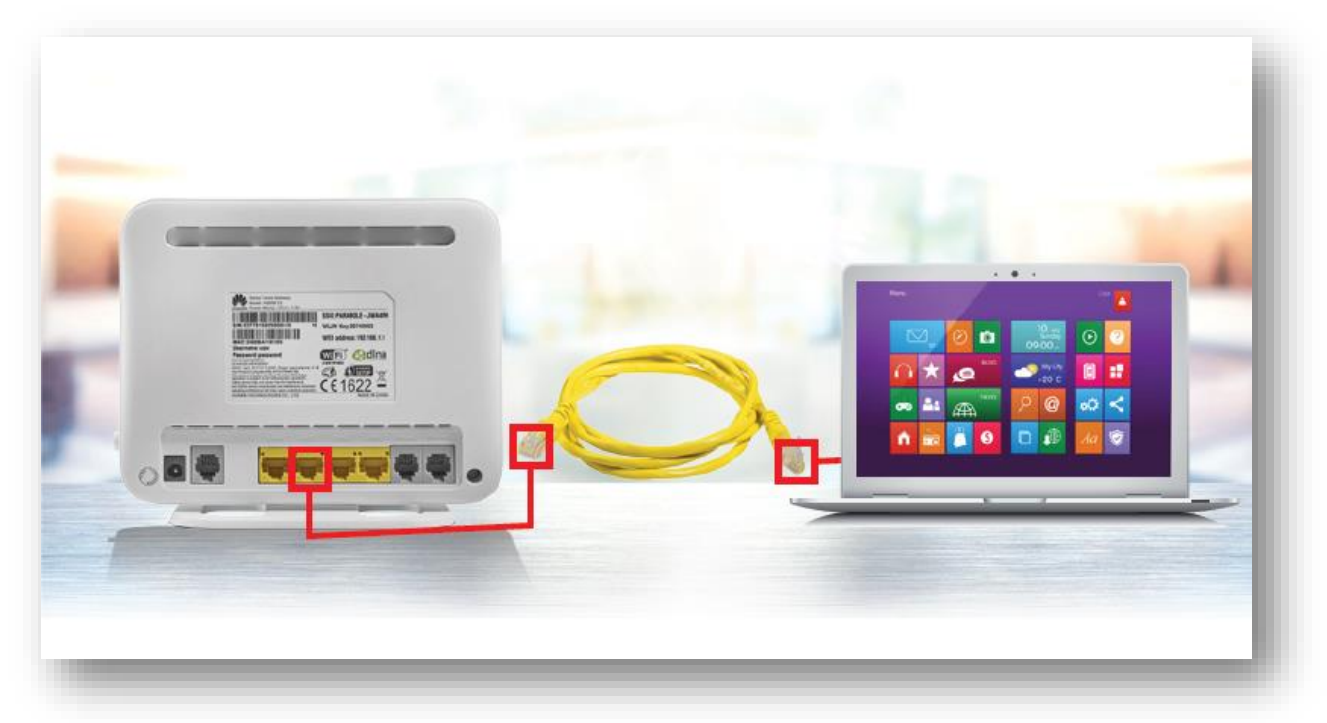

Connectez le **câble Ethernet RJ45** à la BOX PARABOLE (connecteur LAN1, LAN2, LAN3 ou LAN4)  $\rightarrow$  puis branchez l'autre extrémité à la **prise réseau de votre** décodeur, ordinateur ou imprimante...

### Branchement de LA BOX sur le secteur électrique

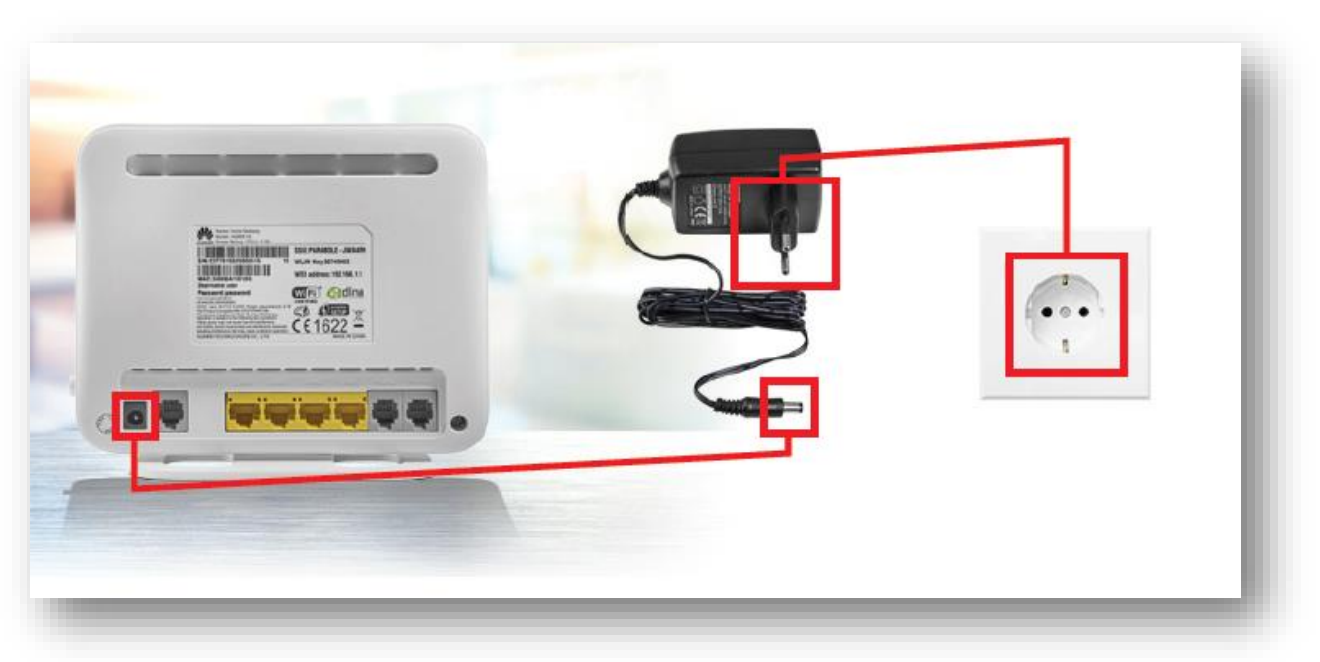

Connectez **l'adaptateur secteur** à la BOX PARABOLE (connecteur Power)  $\rightarrow$  puis branchez-le à la prise murale.

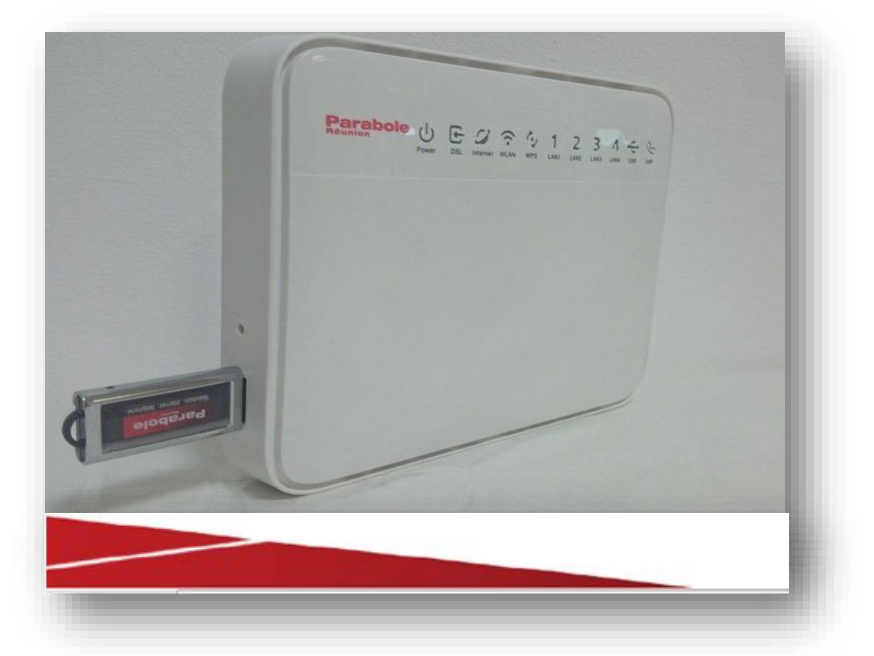

Raccordement d'une clé USB ou un disque dur à La Box

Ici, il vous suffit d'insérer votre clé USB dans la petite fente située à gauche de La Box. En introduisant votre clé USB dans La Box, les documents/fichiers de votre clé apparaîtront sur votre ordinateur dans l'onglet « Réseau ».

A cet effet, tous les utilisateurs peuvent avoir accès aux fichiers/documents sur la clé, sauf paramétrage de La Box dans le partage de stockage qui se situe dans l'onglet « Partage » de votre Box.

#### Se connecter en WIFI

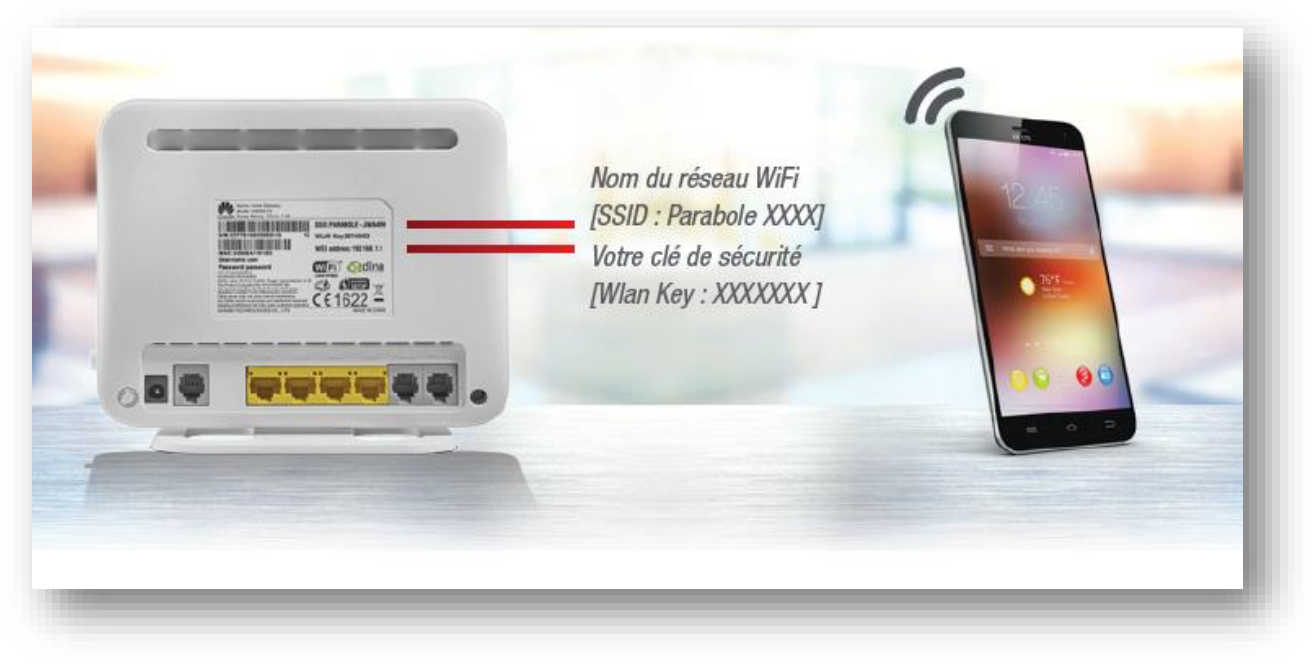

Pour une connexion en Wifi, **sélectionnez le nom de votre réseau dans la liste des réseaux sans fil** sur votre appareil électronique (*voir exemple dans la capture ci- contre*)

Saisissez ensuite la **clé de sécurité**, en respectant les majuscules et les minuscules

| VVI-F1                                                     | COL     |
|------------------------------------------------------------|---------|
| PPR_MOB<br>écurisé avec WPA/WPA2                           | ÷       |
| ARABOLE-2UGTCG<br>écurisé avec WPA/WPA2 (WPS<br>isponible) | <b></b> |
| Juests                                                     | (î-     |
| vifi_ce<br>écurisé avec WPA/WPA2                           | <b></b> |
| ivebox-0ce0<br>écurisé avec WPA/WPA2 (WPS<br>isponible)    | <b></b> |
| P-Print-A8-M680 LaserJet                                   | ¢       |
| ECHNOPOLE<br>écurisé avec WPA/WPA2 (WPS<br>sponible)       | ÷       |
| +                                                          | :       |
| •⊃ û                                                       | ð       |

# Accéder à l'interface d'administration de La Box

1<sup>ère</sup> ETAPE : se connecter à l'interface d'administration de La BOX

Dans le navigateur internet, dans la barre d'adresse, taper 192.168.1.1  $\rightarrow$  puis appuyer sur Entrée.

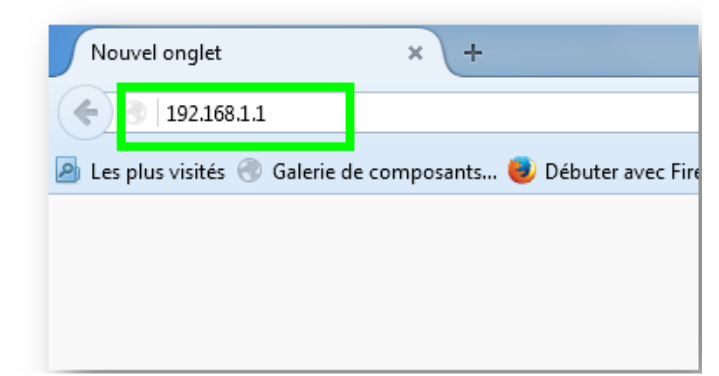

Taper le nom d'utilisateur et le mot de passe (par détaut, ces informations figurent sur l'étiquette au dos de La Box)

| Accueil |                         | Réseaux                                 | Partages              | Téléphonie                |                                 | Maintenance    |
|---------|-------------------------|-----------------------------------------|-----------------------|---------------------------|---------------------------------|----------------|
|         |                         | Connexion<br>Nom<br>Mot<br>pass<br>Comm | isateur user<br>de    | Dutilisateur ou mot de pa | 500 2<br>44 2                   |                |
|         |                         | ► Informations de                       | Conne                 | xion                      |                                 |                |
| Copyri  | ight © Huawei Technolog | jes Co., Ltd. 2012-2016.                | Tous droits réservés. | Politique de confide      | ntialité Déclaration de logicie | Is Open Source |

### 2<sup>ème</sup> ETAPE : l'accueil

Après avoir tapé le nom d'utilisateur et le mot de passe, vous arrivez sur l'espace d'accueil de votre Box.

ATTENTION : lors d'une première installation, vous êtes invité à paramétrer votre Box à l'aide de l'assistant. La Box étant déjà paramétré, il ne faut jamais lancer l'assistant.

| Accueil        | Internet                  | Reseaux             | Partages                  | Téléphonie               |                                   | Maintenance |
|----------------|---------------------------|---------------------|---------------------------|--------------------------|-----------------------------------|-------------|
| e veux<br>Déma | rrer l'assistant          |                     | Installation du W         | /LAN                     | Vérifier l'état de mon            | réseau      |
|                | 9                         |                     | (()                       | )))                      |                                   |             |
|                | 1 jour 5 heures 3 minutes |                     | Appareils WLAN            | connectés : 7            | Appareils connectér               | 1:9         |
| Cons           | ight © Huawei Technologie | es Co. Ltd. 2012-20 | 16. Tous droits réservés. | Politique de confidentia | lité Déclaration de logiciels Ope | in Source   |

### Lorsque vous souhaitez modifier les paramètres Wifi de La Box

Cliquez sur « installation du WLAN » (voir capture ci-dessous)

|                                   | Accueil           | ole HG658 V2<br>Internet Résea                           | ux Partages       | Téléphonie                   | user Dissources Français +<br>Maintonance                                    |               |
|-----------------------------------|-------------------|----------------------------------------------------------|-------------------|------------------------------|------------------------------------------------------------------------------|---------------|
|                                   | Je veux<br>Démare | rassistant                                               | Installation du W | LAN                          | Vérifier félat de mon réseau<br>Appareils correctés : 9                      |               |
| Parabo<br>Reunion                 | Copyright         | o Huavei Technologies Co., Ltd. 2<br>26538 V2<br>Réseaux | Partages:         | Politique de confidentialité | Declaration de logiciels Open Source<br>USEF Décommentor França<br>Malintena | is ►<br>incie |
| Je veux<br>Installatio     2.4GHz | 2n du WLAN<br>1*  | PARABOLE                                                 | X00000[           | 2*                           |                                                                              |               |
| Paramètres d<br>Mot de passe:     | le chiffrement:   | •••••                                                    |                   | 3*                           |                                                                              |               |

### → Installation du WLAN :

1\* + 2.4 GHz : sert à activer/ désactiver le Wifi

- 2\* SSID : ici on peut modifier le nom du réseau
- 3\* Mot de passe : ici on peut changer la clé Wifi

Lorsque vous souhaitez vérifier l'état de votre réseau Cliquez sur « vérifier l'état de mon réseau »

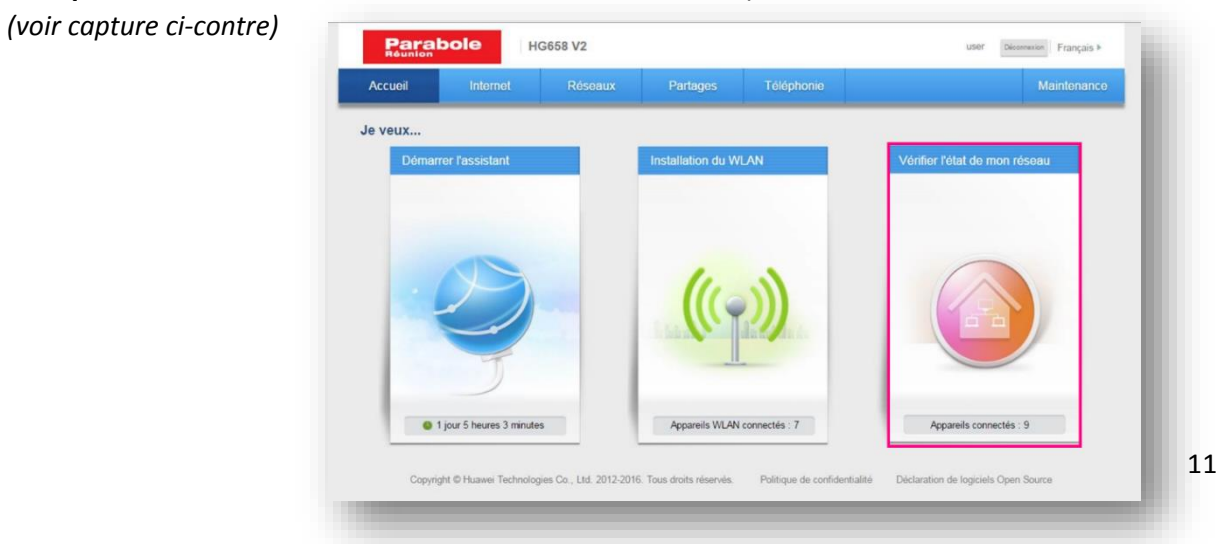

La vérification du réseau permet d'avoir une vue d'ensemble sur les équipements qui sont associés à La Box, en wifi, ou en filaire

- Les appareils WLAN sont les appareils connectés en WIFI
- Les appareils Ethernet sont les appareils connectés en filaire

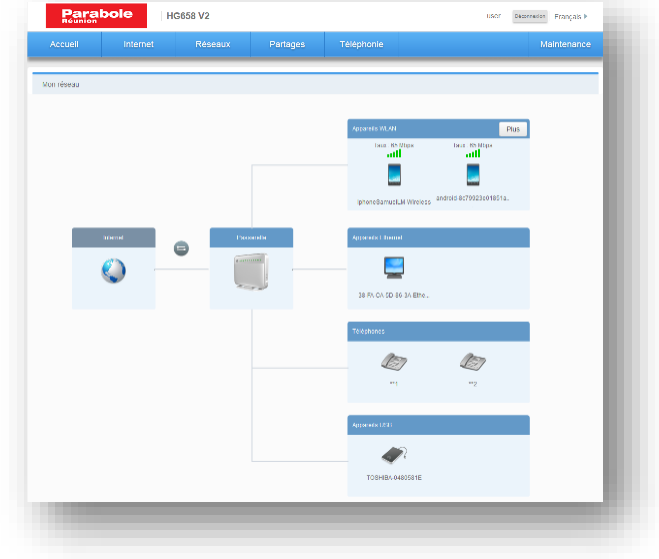

### La fonctionnalité des menus

### Internet

Ce menu permet de consulter l'état de la connexion, paramétrer le contrôle parental sur un ou plusieurs équipements, paramétrer le firewall (ou pare-feu).

| Accueil                                | Internet   | Réseaux                                   | Partages                         | Téléphonie              |                                         | Maintenance       |
|----------------------------------------|------------|-------------------------------------------|----------------------------------|-------------------------|-----------------------------------------|-------------------|
| ramètres interr<br>ntrôle parental     | net        | Paramètres interr<br>Vous pouvez voir l'é | net<br>état de la connexion du l | HG658 V2 et modifier le | s paramètres de connexion en fonction o | de l'utilisation. |
| curité de résea                        | ıu         | → ADSL Parabole                           | •                                |                         |                                         |                   |
| ntrôle de band<br>rvices Internet<br>N | e passante | Type d'accé<br>Etat IPv4:                 | ès:                              | DSL                     | onnecté                                 |                   |
| direction                              |            | ▼ VDSL%20Parat                            | oole                             |                         |                                         |                   |
| gles de routag                         | e          | Type d'accé<br>Etat IPv4:                 | ès:                              | VDS                     | L                                       |                   |
|                                        |            | Adresse IP                                | /4:                              | 165.                    | 90.186.208                              |                   |
|                                        |            | Serveur DN                                | IS principal IPv4:               | 165.                    | 90.191.1                                |                   |
|                                        |            | Serveur DN                                | IS secondaire IPv4:              | 165.                    | 90.191.2                                |                   |
|                                        |            | Nom-AC PF                                 | PoE                              | rsco                    | 1-Im-B2234340702825                     |                   |

- Le Paramètre internet permet :
- D'identifier le type d'accès en fonction de l'offre que peut supporter la ligne téléphonique, soit ADSL, soit VDSL
- De vérifier l'état de la connexion (connecté ou déconnecté)
- De connaître l'adresse IP de La Box
- → Connaître l'adresse du serveur DNS principal
- Connaître l'adresse du serveur DNS secondaire

| Accueil                               | Internet          | Réseaux                                   | Partages                     | Téléphonie            |                                        | Maintenance            |
|---------------------------------------|-------------------|-------------------------------------------|------------------------------|-----------------------|----------------------------------------|------------------------|
| Paramètres intern<br>Contrôle parenta | net               | Paramètres intern<br>Vous pouvez voir l'é | et<br>tat de la connexion du | ı HG658 V2 et modifie | er les paramètres de connexion en fonc | tion de l'utilisation. |
| Sécurité de résea<br>Contrôle de band | au<br>le passante | → ADSL Parabole                           |                              | _                     |                                        |                        |
| Services Internet<br>/PN              |                   | Etat IPv4:                                | S:                           |                       | JSL<br>Déconnecté                      |                        |
| Redirection                           |                   | vDSL%20Parab                              | ole                          |                       |                                        |                        |
| regles de routag                      | e                 | Type d'accè                               | s:                           | Ň                     | /DSL                                   |                        |
|                                       |                   | Etat IPv4:                                |                              | c                     | Connecté                               |                        |
|                                       |                   | Adresse IPv                               | 4:                           | 1                     | 65.90.186.208                          |                        |
|                                       |                   | Serveur DN                                | S principal IPv4:            | 1                     | 65.90.191.1                            |                        |
|                                       |                   | Serveur DN                                | S secondaire IPv4:           | 1                     | 65.90.191.2                            |                        |
|                                       |                   | Nom-AC PP                                 | PoE.                         |                       | sco1.lm.B2234340702825                 |                        |

- Le contrôle parental permet :
- ➔ De créer des règles d'accès à internet pour chaque équipement connecté à La Box, de différentes manières possibles
- ➔ Règles de durée : autorise l'accès à internet sur les plages horaires définies pour chaque équipement
- → Filtre URL : bloque l'accès aux sites paramétrés pour chaque équipement

|                                   | Internet   | Réseaux                                                                                 | Partages                                                                                | Téléphonie                                                    |                                              |                                               | Maintenance                   |  |  |
|-----------------------------------|------------|-----------------------------------------------------------------------------------------|-----------------------------------------------------------------------------------------|---------------------------------------------------------------|----------------------------------------------|-----------------------------------------------|-------------------------------|--|--|
| amètres interr<br>ntrôle parental | net.       | Contrôle parental<br>Avez-vous peur que<br>vous permet de cont<br>accéder à Internet, e | votre enfant devienne dép<br>rôler totalement ses autori<br>t bioquer certains sites Wé | endant à Internet, ou qu'i<br>sations d'accès. Vous por<br>b. | l visite des sites W<br>uvez définir les heu | eb inappropriés ? Co<br>res auxquelles il est | ntrôle parental<br>autorisé à |  |  |
| ntrôle de band                    | e passante | → Règles de duré                                                                        | •                                                                                       |                                                               |                                              |                                               |                               |  |  |
| vices Internet                    |            | Qu'est-ce que c'est                                                                     |                                                                                         |                                                               |                                              |                                               |                               |  |  |
| 4                                 |            | + Nouvelle règle de                                                                     | durée                                                                                   |                                                               |                                              |                                               |                               |  |  |
| direction                         |            |                                                                                         |                                                                                         |                                                               |                                              |                                               |                               |  |  |
| nles de routan                    | e          | + Filtre URL                                                                            |                                                                                         |                                                               |                                              |                                               |                               |  |  |
| gres ac roundy                    |            | Qu'est-ce que c'est ?                                                                   |                                                                                         |                                                               |                                              |                                               |                               |  |  |
|                                   |            | V www.adres                                                                             | se-site-web-a-bioquer.com                                                               | Ø M                                                           | odifier                                      | × Supprimer                                   |                               |  |  |
|                                   |            | URL à bloqu                                                                             | er :                                                                                    | www.adres                                                     | sse-site-web-a-bloc                          | juer.com                                      |                               |  |  |
|                                   |            | Spécifier ma                                                                            | nuellement les périphériqu                                                              | 35 : E                                                        | Annuler                                      | Enregistrer                                   |                               |  |  |
|                                   |            |                                                                                         |                                                                                         |                                                               | -                                            |                                               |                               |  |  |

 Sécurité réseau : le pare-feu est un élément de sécurité qui agit comme une protection entre internet et l'ordinateur. Une fois le pare feu activé, toutes les données de communication entre internet et l'ordinateur passeront à travers le pare-feu. Vous pouvez définir les règles

pour faire en sorte que le pare-feu élimine les paquets de données et vous protège contre les attaques réseau.

- Niveau de pare-feu : définissez le niveau de pare-feu pour que les règles correspondantes soient automatiquement configurées :
- → Elevé : le pare-feu contrôle et filtre toutes les activités internet. Si vous nécessitez un haut niveau de sécurité, sélectionnez ce niveau. Par exemple, si vous naviguez fréquemment sur

| Accueil                                                  | Internet    | Réseaux                                                                                  | Partages 1                                                                                                   | Téléphonie                                                                                | Mainten                                                                                                 | ance |  |
|----------------------------------------------------------|-------------|------------------------------------------------------------------------------------------|----------------------------------------------------------------------------------------------------|-------------------------------------------------------------------------------------------|----------------------------------------------------------------------------------------------------|------|--|
| Paramètres inten<br>Contrôle parenta<br>Sécurité de rése | net<br>I    | Sécurité de résea<br>Internet est un rése<br>aussi ces ordinates<br>fonctionnalités de p | u<br>eau ouvert qui permet aux ordii<br>urs à des risques de piratage. I<br>protections puissantes afin de d | nateurs du monde entier d'él<br>Le HG658 V2 a été conçu po<br>créer un environnement de r | re connectés. Malheureusement, ceci expose<br>ur répondre à ces risques et offre des<br>éseau sécurisé. |      |  |
| Contrôle de banc                                         | le passante | + Pare-feu                                                                               |                                                                                                    |                                                                                           |                                                                                                    |      |  |
| Services Internet                                        | t           |                                                                                          |                                                                                                    |                                                                                           | Qu'est-ce que c                                                                                         | est? |  |
| PN                                                       |             | Niveau de                                                                                | pare-feu                                                                                                    | Faible                                                                                    | •                                                                                                    |      |  |
| Redirection                                              |             |                                                                                          |                                                                                                    | Quand le n                                                                                | Quand le niveau est Faible, tous les paquets actifs du                                                  |      |  |
|                                                          |             | Protection                                                                               | contre les attaques                                                                                          | DAvier du                                                                                 | and sciolit autorises.                                                                                  |      |  |
|                                                          |             | Activer la p<br>ICMP:                                                                    | rotection contre les inondation                                                                              | s 📝                                                                                       |                                                                                                    |      |  |
|                                                          |             | Activer la p                                                                             | rotection contre les inondation                                                                              | s SYN.                                                                                    |                                                                                                    |      |  |
|                                                          |             | Activer la p                                                                             | rotection contre les attaques A                                                                              | RP:                                                                                       |                                                                                                    |      |  |
|                                                          |             |                                                                                          |                                                                                                    |                                                                                           | Enregistrer                                                                                             |      |  |

internet et avez besoin d'une sécurité renforcée, ce niveau vous correspond. Certaines applications réseau non dangereuses pourraient être également bloquées. Dans ce cas, baissez le niveau

- → Faible : le Pare-feu contrôle et filtre certaines activités internet. Si vous jouez à des jeux en ligne et accédez à des services à des services de divertissement sans vous connecter à d'autres ordinateurs, sélectionnez ce niveau. Vous pourrez profiter d'applications réseau avec un risque réduit.
- → Désactivé : le pare-feu ne contrôle ni ne filtre aucune activité internet.

#### Protection contre les attaques :

Une fois la « Protection contre les attaques » activé, le HG658 V2 filtre les paquets de données avec des caractéristiques d'attaque et vous aide à prévenir les attaques sur les autres ordinateurs de votre réseau domestique. Vous pouvez consulter les journaux pour voir si les ordinateurs ont été attaqués. Activez les fonctions de protection contre les attaques si vous ne savez pas quel niveau choisir. Si vous ne pouvez pas utiliser certaines applications de réseau après l'activation de Protection contre les attaques.

### Réseau

Ce menu permet

- de supprimer un équipement associé à La Box
- activer ou Désactiver le wifi
- paramétrer l'accès en wifi.
- L'appareil LAN : ici vous avez la liste des appareils connectés, vous pouvez modifier le nom de chaque appareil connecté, déterminer un nom à chaque appareil et sélectionner une image correspondant à l'appareil.

| ccueil                  | Internet | Réseaux                               | Partages               | Téléphonie                           |                         |                         | Maintenance                 |
|-------------------------|----------|---------------------------------------|------------------------|--------------------------------------|-------------------------|-------------------------|-----------------------------|
| areils LAN<br>rface LAN |          | Appareils LAN<br>Vous pouvez voir l'é | tat de la connexion et | les adresses réseat                  | u de tous les appareils | LAN comme les ordinater | ırs et les STB de           |
| amètres WLAN<br>ès WLAN |          | ▼ Paramètres d'a                      | ippareil LAN           |                                      |                         |                         |                             |
|                         |          |                                       |                        |                                      |                         | Q                       | <u>u'est-ce que c'est ?</u> |
|                         |          | Type d'adre                           | sse IP :               |                                      | Tout                    | •                       |                             |
|                         |          | État:                                 |                        |                                      | Tout                    | •                       |                             |
|                         |          |                                       |                        | Modifier les règles o<br>redirection | le                      | × Supprimer             | 1                           |
|                         |          | 38-FA-CA-5D-8                         | 6-3A-Ethernet          | Modifier le DMZ                      |                         |                         |                             |
|                         |          | Nom:                                  |                        |                                      | 38-FA-CA-5D-86-3A-E     | Ethernet                |                             |
|                         |          | Type d'appa                           | irell:                 |                                      | Ordinateur de bureau    | •                       |                             |
|                         |          |                                       |                        |                                      | An                      | nuler Enregistrer       |                             |
|                         |          |                                       |                        | Modifier les règles o<br>redirection | le                      | × Supprimer             |                             |
|                         |          | InhoneSamue                           | II M-Wireless          | Modifier le DMZ                      |                         |                         |                             |

• Paramètre WLAN : ici vous avez la possibilité d'activer ou désactiver le wifi.

| Accueil                                        | Internet | Réseaux                                | Partages              | Téléphonie                  | Maintenance                |
|------------------------------------------------|----------|----------------------------------------|-----------------------|-----------------------------|----------------------------|
| ppareils LAN<br>terface LAN<br>aramètres WI Al |          | Paramètres WLAN<br>Votre smartphone ou | ordinateur avec la ca | apacité sans fil peut accéd | er å internet via un WLAN. |
|                                                | · •      |                                        | base                  |                             |                            |

### Partages

Ce menu permet de :

- paramétrer le partage dans le cas où une clé USB ou un disque dur est connecté à La Box
- de créer des utilisateurs et de déterminer les accès au répertoire.

| Accuel                                    | Internet | Réseaux                                                                        | Partages                                                                          | Téléphonie                                                                     | Maintenance                                                                                       |  |  |
|-------------------------------------------|----------|--------------------------------------------------------------------------------|-----------------------------------------------------------------------------------|--------------------------------------------------------------------------------|---------------------------------------------------------------------------------------------------|--|--|
| Partage de stockage<br>Partage multimédia |          | Partage du stock<br>Vous pouvez com<br>réseau domestique<br>pour accéder aux é | #2#<br>ecter un périphérique d<br>e d'accéder aux donnée<br>formées du stockage U | s stockage USB au HG658 V2 ann de<br>s du périphérique de stockage USB v<br>18 | i permettre à plusieurs ordinateurs de votre<br>as le réseau. Vitus pouvez utitiser le compte Web |  |  |
|                                           |          | + Paramétres d                                                                 | e service                                                                         |                                                                                | Questice que c'est ?                                                                              |  |  |
|                                           |          | 2.4                                                                            | cover FTP                                                                         |                                                                                |                                                                                                   |  |  |
|                                           |          |                                                                                |                                                                                   |                                                                                | Enregistrer                                                                                       |  |  |
|                                           |          | > Paramètres utilisateur                                                       |                                                                                   |                                                                                |                                                                                                   |  |  |
|                                           |          |                                                                                |                                                                                   |                                                                                |                                                                                                   |  |  |

Le paramètre utilisateur : Pour empêcher les utilisateurs non autorisés d'accéder aux données du périphériques de stockage USB, définissez les droits d'accès pour le HG658 V2.

Après avoir défini les droits d'accès, les utilisateurs peuvent accéder aux données du périphérique de stockage USB uniquement après la saisie correcte du nom d'utilisateur et du mot de passe sur les répertoires sélectionnés.

Vous pouvez créer plusieurs comptes et définir séparément des répertoires partagés et des droits pour ces comptes.

### Téléphonie

Ce menu permet de :

- consulter son journal d'appels
- vérifier l'état de sa ligne téléphonique

|               | internet | Reseaux                                                                            | Partages  | Téléphonie       |                 | Maintenance           |  |
|---------------|----------|------------------------------------------------------------------------------------|-----------|------------------|-----------------|-----------------------|--|
|               |          |                                                                                    |           |                  |                 |                       |  |
| de la ligne   | -        | État de la ligne                                                                   |           |                  |                 |                       |  |
| rnal d'appels |          | Vous pouvez vérifier si chaque numéro est disponible, ainsi que l'état de l'appel. |           |                  |                 |                       |  |
|               |          |                                                                                    |           |                  |                 |                       |  |
|               |          |                                                                                    |           |                  |                 | Qu'est-ce que c'est ? |  |
|               |          |                                                                                    | Numéro    | État de la ligne | État de l'appel |                       |  |
|               |          |                                                                                    | 262820001 | En ligne         | Repos           |                       |  |
|               |          |                                                                                    |           |                  |                 |                       |  |

| Accueil                           | Internet | Réseaux          | Partages                | Télépho            | onie       |                                         | Maintenance           |
|-----------------------------------|----------|------------------|-------------------------|--------------------|------------|-----------------------------------------|-----------------------|
| at de la ligne<br>ournal d'appels | -        | Journal d'appels | ılter les journaux d'ap | pels de tous les n | uméros.    |                                         |                       |
|                                   | <b>_</b> | 👻 Journal d'app  | els                     |                    |            |                                         |                       |
|                                   |          |                  |                         |                    |            |                                         | Qu'est-ce que c'est ? |
|                                   |          | Date             | Heure                   | Numéro             | Direction  | Via ligne locale                        | Durée                 |
|                                   |          | 2016-07-01       | 14:43:24                |                    | Entrant    | SIP:0262820001                          | 00:01:56              |
|                                   |          | 2016-07-01       | 11:05:02                |                    | Entrant    | SIP:0262820001                          | 00:00:30              |
|                                   |          | 2016-07-01       | 09:28:03                |                    | Entrant    | SIP:0262820001                          | 00:03:49              |
|                                   |          | 2016-06-30       | 22:11:47                |                    | Sortant    | SIP:0262820001                          | 00:00:00              |
|                                   |          | 2016-06-30       | 22:11:15                |                    | Sortant    | SIP:0262820001                          | 00:00:00              |
|                                   |          | 2016-06-30       | 22:10:48                |                    | Sortant    | SIP:0262820001                          | 00:00:00              |
|                                   |          | 2016-06-30       | 22:09:45                |                    | Sortant    | SIP:0262820001                          | 00:00:00              |
|                                   |          | 2016-06-30       | 22:09:06                |                    | Sortant    | SIP:0262820001                          | 00:00:00              |
|                                   |          | 2016-06-30       | 22:08:47                |                    | Sortant    | SIP:0262820001                          | 00:00:00              |
|                                   |          | 2016-06-30       | 22:07:32                |                    | Sortant    | SIP:0262820001                          | 00:00:00              |
|                                   |          | 2016-06-30       | 17:50:43                |                    | En absence | SIP:0262820001                          | 00:00:00              |
|                                   |          | 2016-06-30       | 17:27:16                |                    | Entrant    | SIP:0262820001                          | 00:10:45              |
|                                   |          | 2016-06-30       | 17:10:22                |                    | Sortant    | SIP:0262820001                          | 00:00:00              |
|                                   |          | 2016-06-30       | 17:08:19                |                    | Sortant    | SIP:0262820001                          | 00:00:00              |
|                                   |          | 2016-06-30       | 17:02:00                |                    | Sortant    | SIP:0262820001                          | 00:00:00              |
|                                   |          | 2010 00 20       | 44:40:00                |                    | Entrant    | 000000000000000000000000000000000000000 | 00:00:48              |

### La maintenance

Ce menu permet de :

- **d'obtenir des informations sur le système :** en effet toutes les informations concernant La Box Parabole se trouvent cet onglet.

| Accueil                                                                                                    | Internet | Réseaux                                                                                                    | Partages                                   | Téléphonie |                                                                                                    | Maintenance |
|----------------------------------------------------------------------------------------------------|----------|----------------------------------------------------------------------------------------------------|--------------------------------------------|------------|----------------------------------------------------------------------------------------------------|-------------|
| Informations système<br>Gestion du compte<br>Gestion de l'appareil<br>Journaux système<br>Diagnostics une clé<br>Outils<br>Statistiques |          | Informations syst<br>Voir les information<br>Informations s                                                                     | ème<br>s détaillées sur le HG65<br>système |            |                                                                                                    |             |
|                                                                                                    |          | Type de produit:<br>Identifitant de l'appareil:<br>Version du matériel:<br>Version de logiciel:<br>Temps d'activité du système: |                                            |            | HG658 V2<br>00E0FC-C2T7S15825000791<br>VER A<br>V100R001C292B011<br>17 jours 22 heures 41 minutes 29 secondes |             |
|                                                                                                    |          | ► Informations \                                                                                                    | VLAN                                       |            |                                                                                                    |             |
|                                                                                                    |          | ► Informations I                                                                                                    | SL                                         |            |                                                                                                    |             |
|                                                                                                    |          | ► Informations U                                                                                                    | JMTS                                       |            |                                                                                                    |             |

Gérer votre compte : vous pouvez modifier le nom d'utilisateur et le mot de passe par défaut

| Accueil Internet      |    | Réseaux                                                                                                    | Partages            |      | Maintenance |  |  |  |
|-----------------------|----|----------------------------------------------------------------------------------------------------|---------------------|------|-------------|--|--|--|
|                       |    |                                                                                                    |                     |      |             |  |  |  |
|                       |    |                                                                                                    |                     |      |             |  |  |  |
| nformations systè     | me | Gestion du comp                                                                                                    | e                   |      |             |  |  |  |
| Gestion du compte     |    | Une fois votre session ouverte sur la page, entrez le nom d'utilisateur et le mot de passe corrects. Des modifications fréquentes             |                     |      |             |  |  |  |
| Gestion de l'appareil |    | du nom d'unisateur et du moi de passe peuvent aider à empecher les unisateurs d'acceder à la page et de mounter des<br>paramètres importants. |                     |      |             |  |  |  |
| Journaux système      |    | - Madifias la mat de prese de connexion                                                                                                    |                     |      |             |  |  |  |
| Diagnostics une clé   |    |                                                                                                    | t de passe de conne | xion |             |  |  |  |
| Outils                |    | user                                                                                                    | user Utilisateur    |      | 🗹 Modifier  |  |  |  |
| Statistiques          |    |                                                                                                    |                     |      |             |  |  |  |
|                       |    |                                                                                                    |                     |      |             |  |  |  |

Gérer votre appareil : ici vous pouvez faire un retour au paramétrage d'usine.
 Attention! le retour au paramétrage d'usine va effacer les paramétrages de contrôle parental, les paramétrages effectués sur le SSID, la clé wifi, le nom d'utilisateur et le mot de passe.

| Accueil                                                            | Internet | Réseaux                                                                                                    | Partages    | Téléphonie |  | Maintenance |  |  |
|--------------------------------------------------------------------|----------|----------------------------------------------------------------------------------------------------|-------------|------------|--|-------------|--|--|
| Informations système<br>Gestion du compte<br>Gestion de l'appareil |          | Gestion de l'appareil<br>Effectue des opérations de maintenance sur le HG658 V2.<br>Redémarrer                                                    |             |            |  |             |  |  |
| Journaux système<br>Diagnostics une clé<br>Outils<br>Statistiques  |          | Restauration aux paramètres d'usine Veuillez cliquer sur le bouton suivant pour restaurer tous les paramètres à leur valeur par défaut. Restaurer |             |            |  |             |  |  |
|                                                                    |          | ▶ Mise à niveau                                                                                                    | du firmware |            |  |             |  |  |

- Tester la connexion pour vérifier le fonctionnement d'une Box.
   Lorsque La Box fonctionne correctement, voici ce qui doit être affiché à droite de chaque titre :
  - ➔ Internet = connecté
  - → Le LAN (réseau local) = connecté
  - $\rightarrow$  Le WLAN = chiffrement

En cliquant sur Plus, on peut tester le port USB, le fonctionnement des voyants et des boutons.

| Accueil Internet Réseaux Partages Téléphonie                       |     |                                                                                |           | Maintenance |  |  |  |
|--------------------------------------------------------------------|-----|--------------------------------------------------------------------------------|-----------|-------------|--|--|--|
| Informations système<br>Gestion du compte<br>Gestion de l'appareil |     | Diagnostics une clé<br>Vous pouvez tester rapidement la connexion du HG658 V2. |           |             |  |  |  |
| Journaux système                                                   |     | ✓ ► LAN (rése                                                                  | au local) | Connecté    |  |  |  |
| agnostics une                                                      | clé | VLAN                                                                           | Ø ► WLAN  |             |  |  |  |
| Diagnostics une cle                                                |     | ▶ Plus                                                                         |           |             |  |  |  |

- **Faire 1 test Ping** sur 1 site distant : un test Ping est une méthode permettant de vérifier si votre ordinateur (par le biais de La Box) est connecté au réseau internet.

| Accueil                                                                                                    | Internet      | Réseaux                                                                                         | Partages                                                                                                    | Téléphonie                                                                          |                                 | Mai                    | ntenance    |
|----------------------------------------------------------------------------------------------------|---------------|-------------------------------------------------------------------------------------------------|----------------------------------------------------------------------------------------------------|-------------------------------------------------------------------------------------|---------------------------------|------------------------|-------------|
| nformations systi<br>Sestion du compt<br>Sestion de l'appa<br>Journaux systèm<br>Jiagnostics une o<br>Dutils | me<br>e<br>lé | Outils de diagno<br>Vous pouvez teste<br>Ping<br>Adresse cl<br>PiNG www.<br>www.pa<br>4 packets | stic<br>r l'état de la connexion d<br>ble: www.parabolereuni<br>parabolereunion.com : (<br>rabolereunion.com ping<br>transmitted, 4 packets re | du HG658 V2.<br>on.com<br>54 data bytes<br>statistics<br>eceived, 0% packet loss,ro | pund-trip min/avg/max = 6/6/7 m | Qu'est-ce.<br>Détecter | que c'est ? |

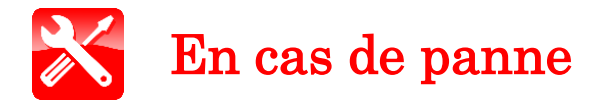

- Si vous n'avez plus aucun accès à internet :
- ➔ Vérifiez les branchements
- ➔ Redémarrez La Box
- → Vérifiez si le wifi est activé, et si l'équipement est autorisé à se connecter
- Si vous n'avez pas de tonalité sur le téléphone :
- → Vérifier l'état du voyant VOIP, DSL (allumé fixe et/ou clignotant)
- → Vérifier le branchement du téléphone à La Box
- ➔ Redémarrer La Box
- Si le wifi de La Box ne fonctionne plus
- → Vérifier l'état du voyant (allumé ou éteint). Si le voyant est éteint, appuyez 2 à 3 secondes sur le voyant WLAN pour l'activer.
- → Vérifier si l'équipement est associé à La Box
- ➔ Redémarrer La Box

Toutefois, si aucune de ces manipulations n'aboutissent à un état de remise en marche de vos appareils, veuillez contacter le service abonné au :  $0262\ 216\ 216\ (coût\ d'un\ appel\ local)$ 

#### PARABOLE REUNION - 2 rue Emile Hugot Technopole de la Réunion 97490 Sainte-Clotilde SIRET 420 523 938 00041